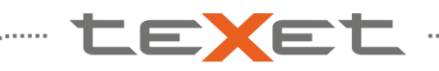

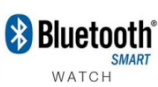

## Инструкция по обновлению teXet X-Watch TW-300

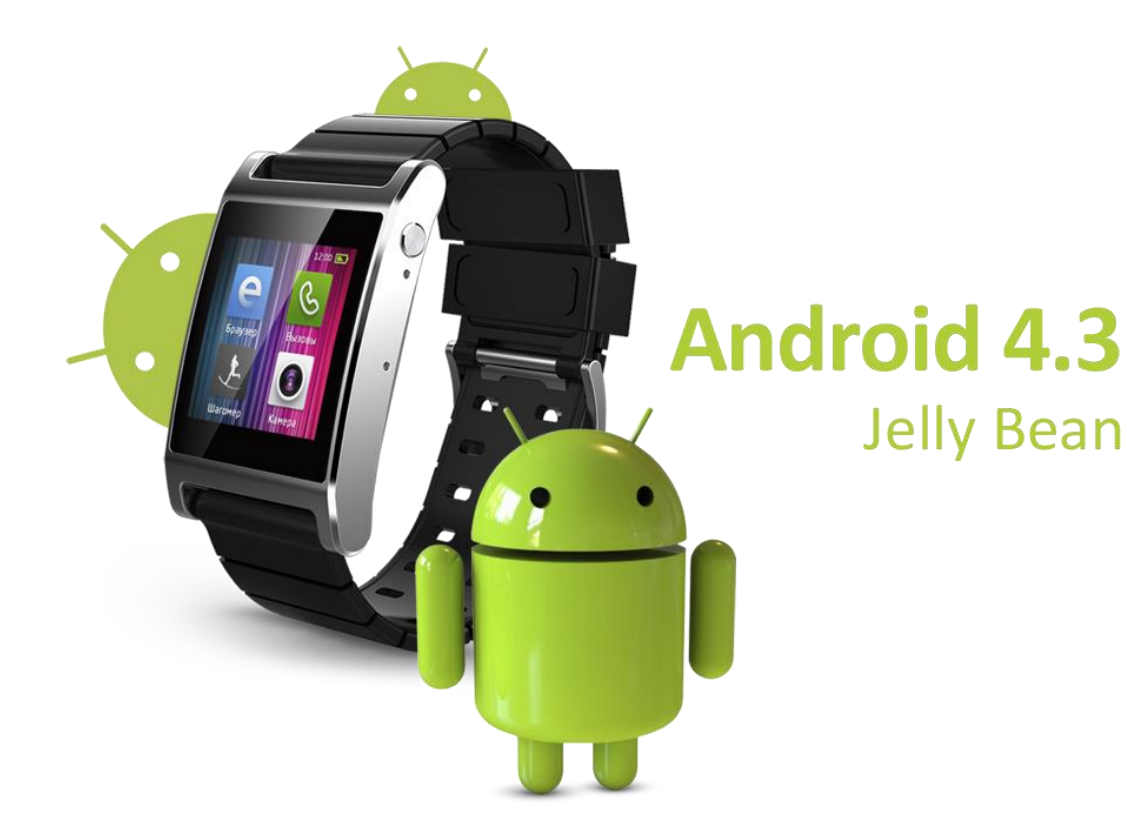

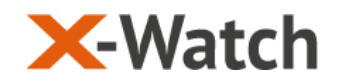

😢 Bluetooth

#### Обновление X-Watch TW-300

TEXE

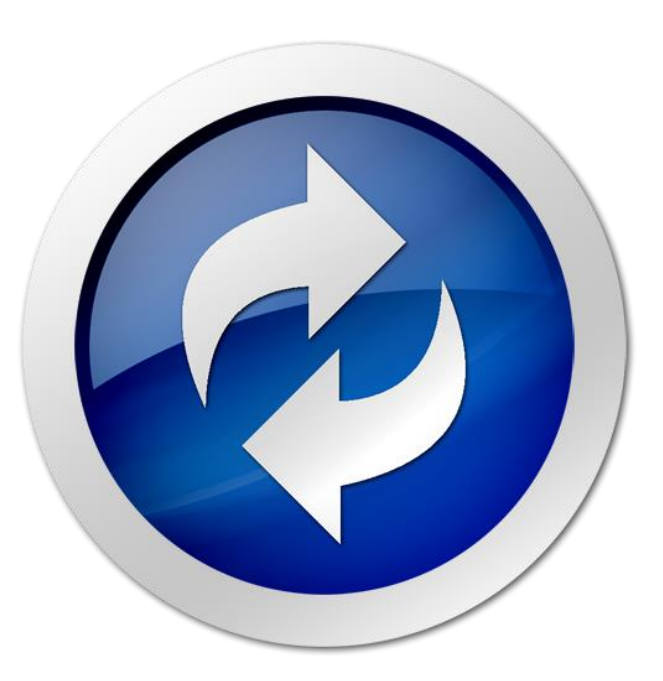

#### <u>Этапы:</u>

- Распаковка пакета
- Установка USB драйверов
- Выбор параметров приложения USBBurnTool
- Установка обновления

#### Внимание:

- обновление программного обеспечения приведёт к полному удалению файлов из
- памяти вашего устройства. Сохраните пользовательские данные перед сменой прошивки.
- Удостоверьтесь, что заряд аккумулятора устройства превышает 50%.
- Для обновления прошивки Потребуются права Администратора

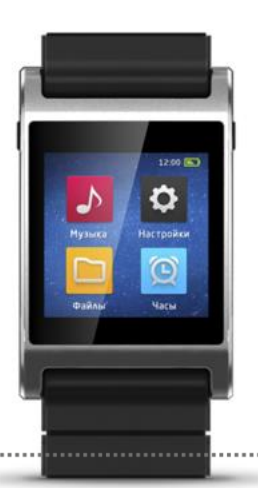

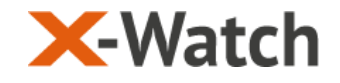

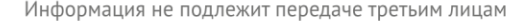

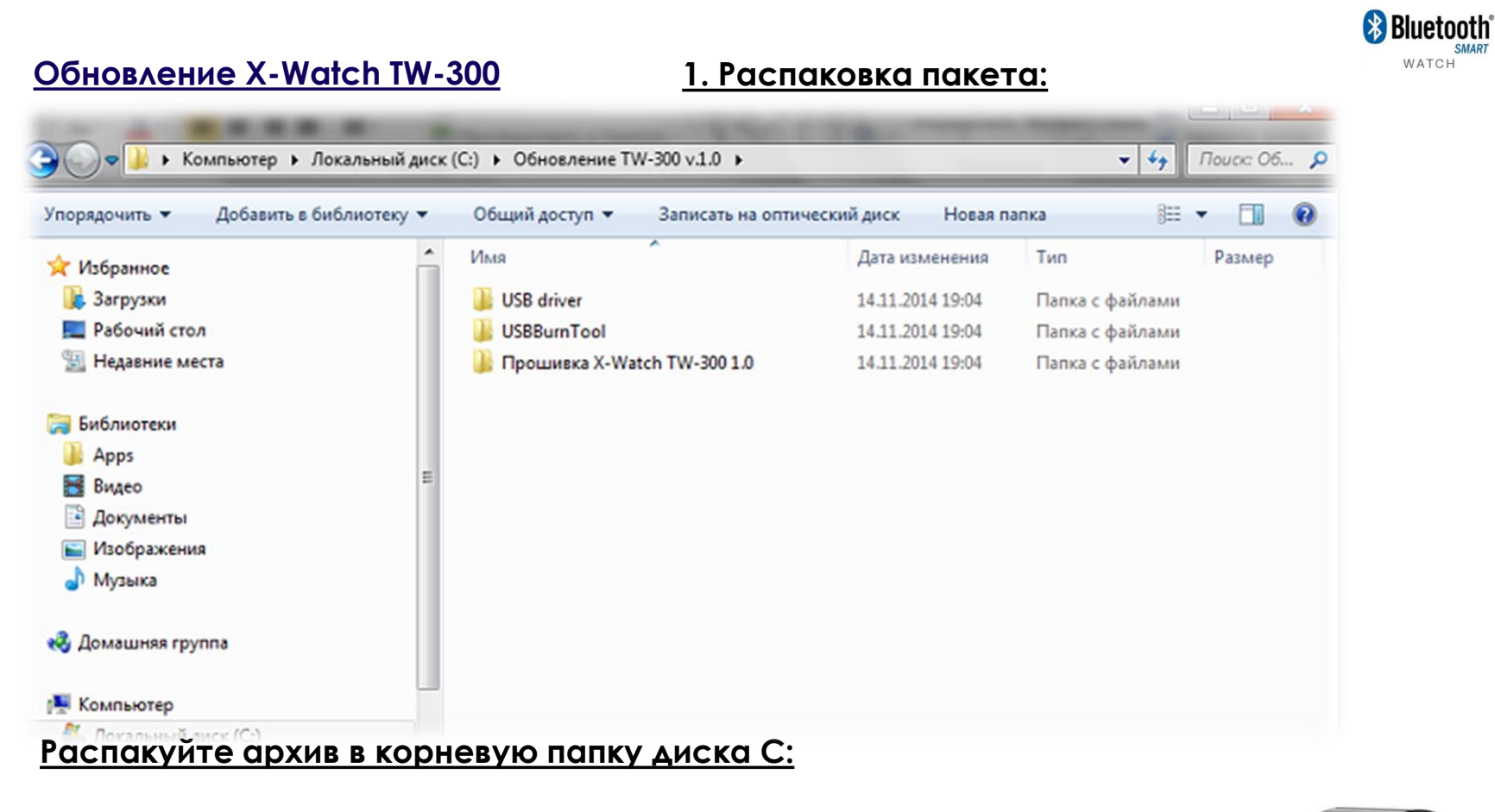

- ✓ USBBurn tool (приложение прошивальщик)
- ✓ USB driver (драйверы под разные типы OC)
- ✓ Прошивка X-Watch TW-300 1.0 (папка с прошивкой)

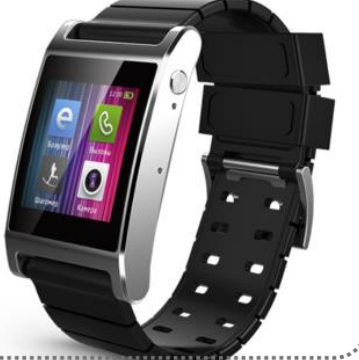

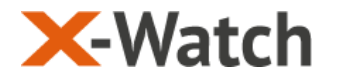

texet

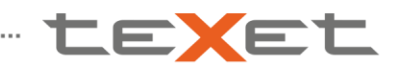

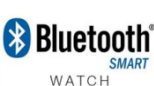

#### Обновление X-Watch TW-300

#### 2. Установка USB драйверов

.....

| порядочить 👻 🛜 Открыть                                                                          | Добавить в библ                                                                                                    | иотеку 🔻     | Общий доступ 🔻 | Записать на оптический ди | 1ск » 8⊟        | •      | • |
|-------------------------------------------------------------------------------------------------|----------------------------------------------------------------------------------------------------|--------------|----------------|---------------------------|-----------------|--------|---|
| 🔆 Избранное                                                                                     | Им                                                                                                    | R            | ^              | Дата изменения            | Тип             | Размер |   |
| 〕 Загрузки                                                                                      |                                                                                                    | 32bit_driver |                | 14.11.2014 19:04          | Папка с файлами |        |   |
| 🔜 Рабочий стол                                                                                  |                                                                                                    | 64bit_driver |                | 14.11.2014 19:04          | Папка с файлами |        |   |
| <ul> <li>Арря</li> <li>Видео</li> <li>Документы</li> <li>Изображения</li> <li>Музыка</li> </ul> |                                                                                                    |              |                |                           |                 |        |   |
| 👌 Домашняя группа                                                                               |                                                                                                    |              |                |                           |                 |        |   |
|                                                                                                 | and the second second se |              |                |                           |                 |        |   |

#### <u>Этапы установки USB драйвера:</u>

- $\checkmark$
- <u>Подключите TW-300 используя USB кабель-клипсу к ПК</u> Выберите драйвер для Вашей ОС (32 бит или 64 бит)  $\checkmark$
- Дождитесь завершения установки
- Перезагрузите компьютер

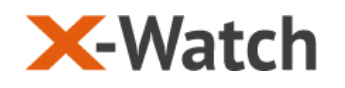

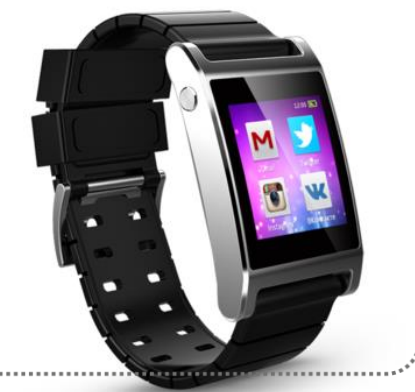

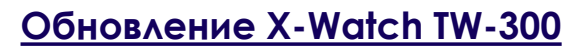

TEXEI

🚯 Bluetooth 3. Выбор параметров приложения USBBurn tool

|          |              |           |     |          | Chinese |
|----------|--------------|-----------|-----|----------|---------|
| strom:   | Config       |           | 1   |          |         |
| m 4 File | Debug        |           |     |          |         |
| m Times  | Write Serial | Number    |     |          |         |
| Device   | WITE MAC     | Address   | MAC | Progress |         |
|          | Change Pas   | sword     |     | 0%       |         |
|          | Burn Detail  |           |     | 0%       |         |
|          |              |           |     | 0%       |         |
|          | Script       |           |     | 0%       |         |
|          | 41           |           |     | 0%       |         |
|          | About        |           |     | 0%       |         |
| N        | lot Write    | Not Write |     | 0%       |         |
| N        | lot Write    | Not Write |     | 0%       |         |
|          |              |           |     |          |         |
|          |              |           |     |          |         |
|          |              |           |     |          |         |

#### Запустите приложение USBBurnTool.exe в папке USBBurnTool:

- <u>Рядом с надписью «Platform» кликните правой кнопкой мыши</u> <u>В появившемся контекстном меню выберите «Config»</u>  $\checkmark$
- $\checkmark$

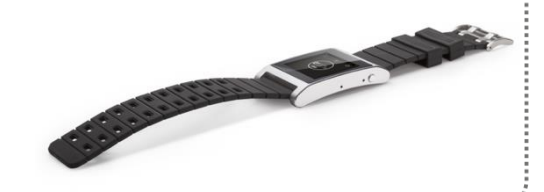

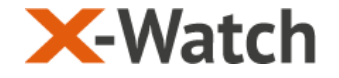

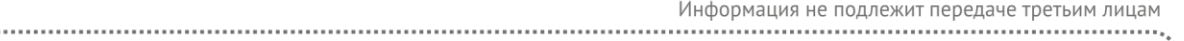

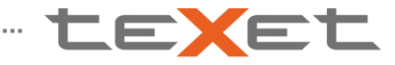

🛞 Bluetooth

Обновление X-Watch TW-300

3. Выбор параметров приложения USBBurn tool

| nfig          | -                                                  | -            | and the second |            |
|---------------|----------------------------------------------------|--------------|----------------|------------|
| Platform Name | s2122b-15_jz4775_emcp_android-4.3                  |              |                | OK Cancel  |
|               | Import Config                                      | Manual Confi | •              |            |
| File Medium   | Platform Memory NV                                 |              |                |            |
| Max Burn File | 4  Modify Name:File File Name                      | [            | Modify         |            |
| File          | Path                                               |              | StartPage      | NandOption |
| ₩ xboot       | С: упрошивка X-Watch TW-300 1.0 ymbr-xboot-gpt.bin | •            | 0              | NO_008 -   |
| kernel        | С:\Прошивка X-Watch TW-300 1.0\boot.img            | ·            | 6144           | NO_008 -   |
| ✓ recovery    | С:\Прошивка X-Watch TW-300 1.0\recovery.img        | •            | 22528          | NO_008 -   |
| 🔽 system      | С:\Прошивка X-Watch TW-300 1.0\system.img          | •            | 114688         | IMAGE 💌    |
| not use       |                                                    | ·            | 0              | OOB_ECC -  |

#### <u>USBBurnTool.exe</u> →Config:

- ✓ Во вкладке «Мах Burn File» выберите 4
- ✓ Укажите путь к файлам прошивки согласно изображению
- Нажмите ОК и сохраните конфигурацию

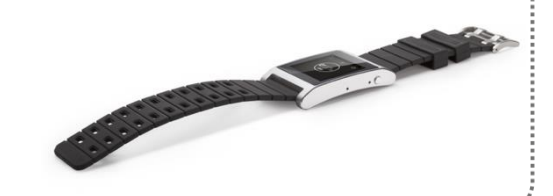

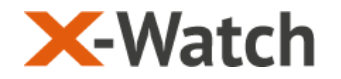

Chinese

Bluetooth

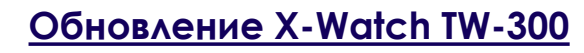

#### 4. Установка обновления

ingenic Burn 1001 (PdV1.4.2\_20131108\_773200)

Platform: s2122b-15\_jz4775\_emcp\_androix

Burn 4 Files Each Device

texei

Burn Times 0

Clear

| Wi-Fi MAC | BlueTooth MAC                                                                                                    | Progress                                                                                                    |
|-----------|----------------------------------------------------------------------------------------------------|----------------------------------------------------------------------------------------------------|
| Not Write | Not Write                                                                                                    | BOOTPlease Wait75%                                                                                                    |
| Not Write | Not Write                                                                                                    | 0%                                                                                                    |
| Not Write | Not Write                                                                                                    | 0%                                                                                                    |
| Not Write | Not Write                                                                                                    | 0%                                                                                                    |
| Not Write | Not Write                                                                                                    | 0%                                                                                                    |
| Not Write | Not Write                                                                                                    | 0%                                                                                                    |
| Not Write | Not Write                                                                                                    | 0%                                                                                                    |
| Not Write | Not Write                                                                                                    | 0%                                                                                                    |
|           |                                                                                                    |                                                                                                    |
|           |                                                                                                    |                                                                                                    |
|           | Wi-Fi MAC<br>Not Write<br>Not Write<br>Not Write<br>Not Write<br>Not Write<br>Not Write<br>Not Write<br>Not Write | Wi-Fi MAC         BlueTooth MAC           Not Write         Not Write           Not Write         Not Write           Not Write         Not Write           Not Write         Not Write           Not Write         Not Write           Not Write         Not Write           Not Write         Not Write           Not Write         Not Write           Not Write         Not Write           Not Write         Not Write           Not Write         Not Write |

#### В приложении Flash tool:

- Возьмите тонкий предмет (скрепку, иголку)
- ✓ <u>Зажав кнопку «Возврат» на подключенном к ПК ТW-300 нажмите</u>
- тонким предметом на скрытую кнопку «Reset»
- Начнется обновление прошивки
- По завершению установки появится надпись Successful

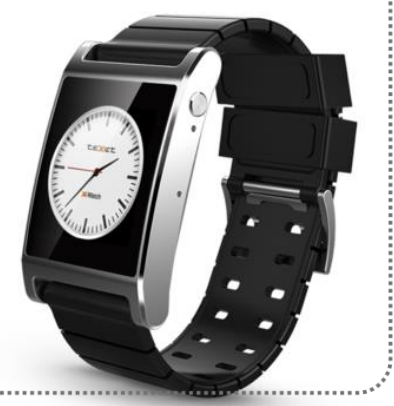

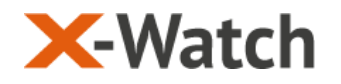

Информация не подлежит передаче третьим лицам

### - te<mark>x</mark>et

## Благодарим за внимание.

# www.texet.ru